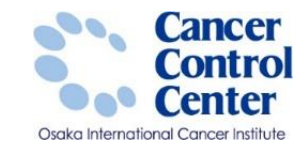

## 遡り調査票(オンライン)

大阪国際がんセンター がん対策センター 政策情報部

スライドに掲載している画像等に関しては 国立がん研究センター がん情報サービスより引用しています。 https://ganjoho.jp/public/index.html

全国がん登録実務者支援-大阪府がん登録-

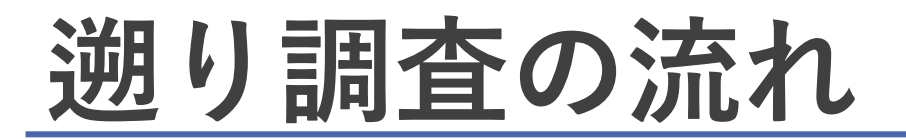

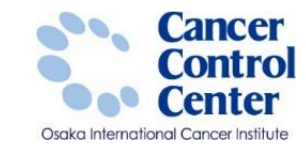

電子遡り調査票(PDFファイル)で ダウンロードすることを推奨します。 大阪国際がんセンター 病院等 電子遡り調査票 (PDFファイル) オンライン 通 知 CSVファイル 媒体の選択 調査方法 の選択 査 回答 (4) オンライン

#### ①通知の受領

がん登録オンラインシステムに、

登録されているメールアドレスに遡り調査依頼のメールが届きます。 件名【全国がん登録届出サービス】遡り調査のご連絡

#### ② 電子遡り調査票のダウンロード

がん登録オンラインシステムからダウンロードカテゴリにある 「遡り調査票ファイルダウンロード」より、貴施設の調査対象が 記載された電子遡り調査票をダウンロードできます。

<u>③ 遡り調査該当者のがん情報の確認・回答</u>

調査該当患者のがん情報の有無を医療機関側で確認の上、 電子遡り調査票にて、がん情報を入力して回答を作成する。

④電子遡り調査票の提出(アップロード)

回答作成をし終えたデータを、

**がん登録オンラインシステムからアップロード**します。

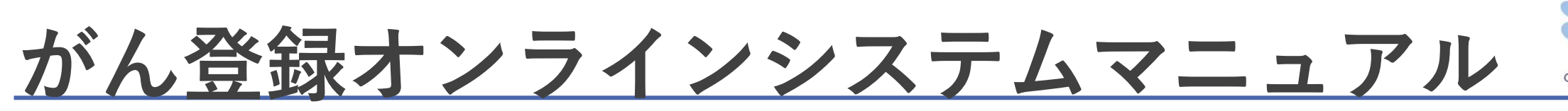

医療関係者向け>がん登録>全国がん登録>病院・診療所向け情報 >全国がん登録への届出>がん登録オンラインシステム

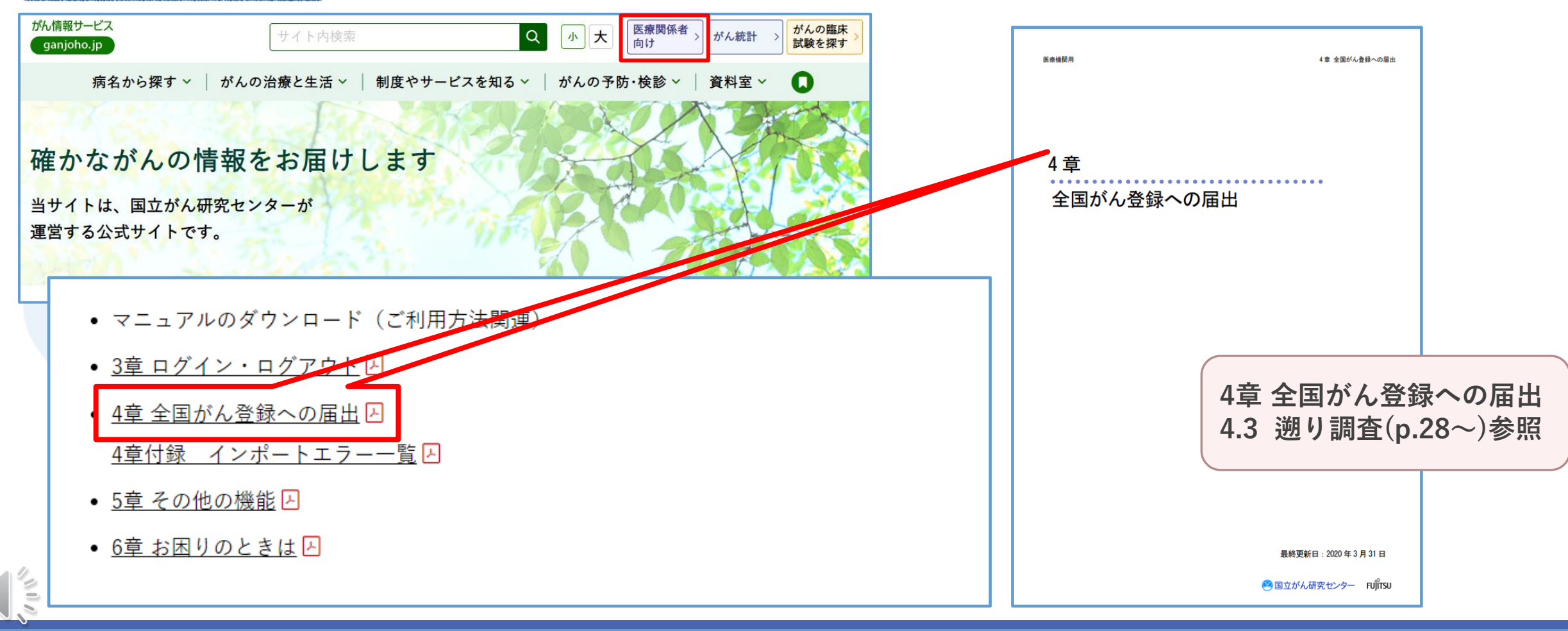

#### 全国がん登録実務者支援-大阪府がん登録-

がん情報サービス 💽

Cancer

Center

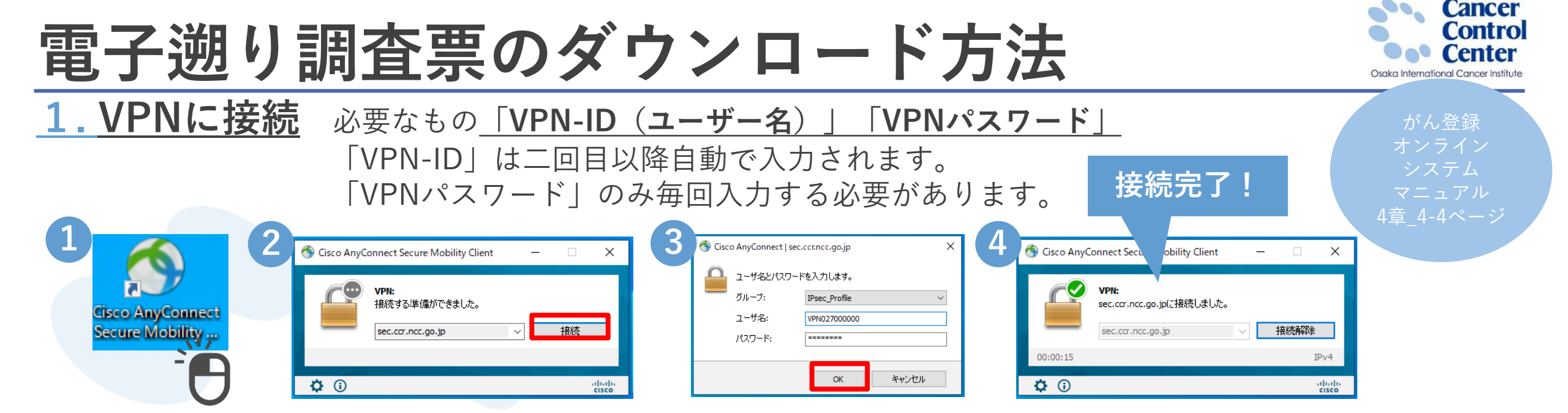

2

2. 医療機関オンライン接続サービスヘログイン 必要なもの「利用者ID」「パスワード」(パスワードの有効期限60日)

1 ログインアドレス https://mio.intra.ccr.ncc.go.jp/ikss/

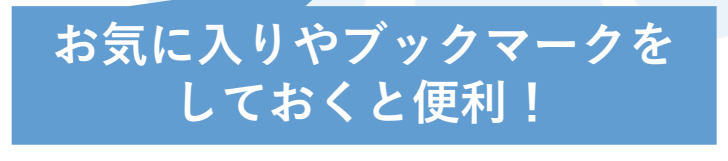

全国がん登録実務者支援-大阪府がん登録-

医療機関オンライン接続サービス 医療機関からの各種届出を受け付けます。 パスワードの紛失、 ログイン **有効期限切れのとき**は 1 利用者IDとパスワードを入力し、医療機関オンライン接続サービスへログインしてください。 こちらから再設定を お願いします。 利用者ID 利用者IDを入力してください 都道府県コード2桁から始まる利用者IDです。 \*パスワードの有効期限は パスワード パスワードを入力してください 利用者IDに対するパスワードを入っ 60日(2ヵ月)です。 ログイン パスワードをお忘れのとき、有効期限が切れたときは こちら

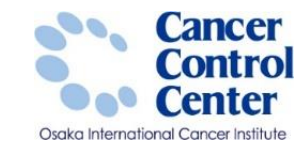

## <u>3. 全国がん登録届出サービス</u>

| Ŀ | 医療機関オンライン接続サービス                                                                                                    | 🚺 お知らせ                              | a a ta |
|---|----------------------------------------------------------------------------------------------------|-------------------------------------|--------|
|   | <ul> <li>         ・         ・         ・         ・</li> <li>         ・         ・</li> <li>         ・</li> <li></li></ul> | 接続サービスからのお<br>提供のお知らせ<br>リックしてください。 | 知らせ    |

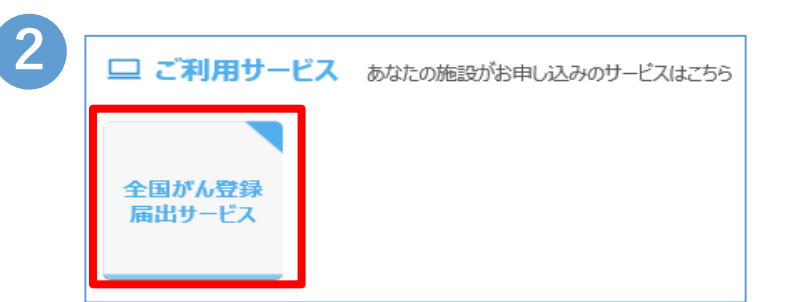

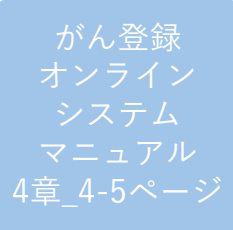

## <u>4. サービス利用証明書の認証</u>

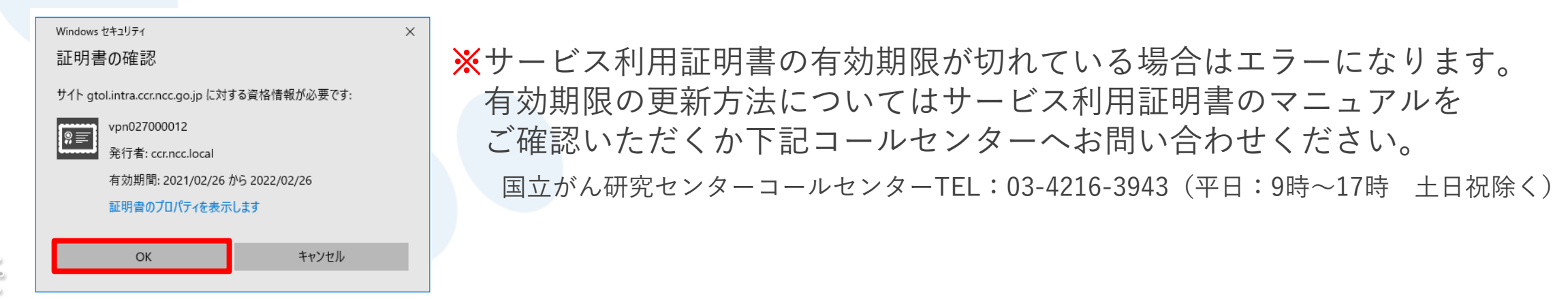

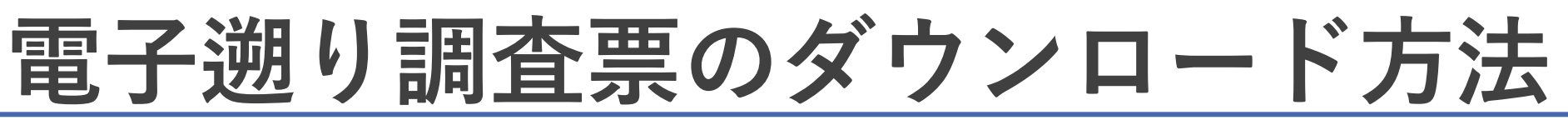

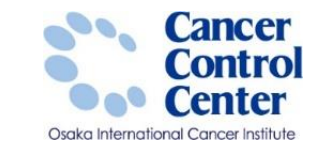

#### 全国がん登録属出サービス □□ お知らせ 全国がん登録届出サービスからのお知らせ 【全国がん登録届出サービス】通り調査票ファイルの作成完了のお知らせ 2018/08/10 【全国がん登録届出サービス】通り調査票ファイルの作成完了のお知らせ 2018/08/09 【全国がん登録届出サービス】通り調査票ファイルの作成完了のお知らせ 2018/08/09 2018/08/09 【全国がん登録届出サービス】通り調査票ファイルの作成完了のお知らせ 【全国がん登録展出サービス】思り調査票ファイルの作成完了のお知らせ 2018/08/09 ダウンロードはこちら 💄 尾出はこちら $\bigcirc$ お困りの方はこちら 届出 お問い合わせ ダウンロード 電子届出票ファイルダウンロード 全国がん登録届出 よくあるご質問 FAQ マニュアル 通り調査票届出 遡り調査票ファイルのダウンロード マニュアルダウンロード ~ 届出状況の確認

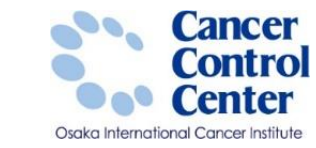

|                                                                                                    | ービス 超知識査察ファイルをダウンロードする<br>ウンロード ページです。                                                                                                  | は録届出サービス 200<br>こファイルダウンロード ベー     |
|----------------------------------------------------------------------------------------------------|----------------------------------------------------------------------------------------------------|------------------------------------|
| <ul> <li>遡り調査票ファイルダウンロード</li> <li>● ごのままた、「おりまま」の「やおまま」を認知してください。</li> <li>● ごのままたの「おりまま」の「おりまま」の」では、「おりまま」の「おりまま」」」</li> <li>● ごのままたの「おりまま」の」では、「おりまま」の」では、「おりまま」の」の「おりまま」」」</li> <li>● ごのままたの「おりまま」の」の「おりまま」の」の」の「おりまま」の」の「おりまま」の」の「おりまま」の」の「おりまま」の」の「おりまま」の」の「おりまま」の」の「おりまま」の」の「おりまま」の」の「おりまま」の」の「おりまま」の」の「おりまま」の」の「おりまま」の」の「おりまま」の」の「おりまま」の」の「おりまま」の」の「おりまま」の」の「おりまま」の」の「おりまま」の」の「おりまま」の」の「おりまま」の」の「おりまま」の」の「おりまま」の」の「おりまま」の」の「おりまま」の」の「おりまま」の」の「おりまま」の」の「おりまま」の」の「おうま」の」の「おりまま」の」の「おりまま」の」の「おりまま」の」の「おりまま」の」の「おりまま」の」の「おりまま」の」の「おりまま」の」の「おりまま」の」の「おりまま」の」の「おりまま」の」の「おりまま」の」の「おりま」」の」の「おりま」」の「おりま」の」の「おりま」」の「おりま」」の「おりま」」の「おりま」」の「おりま」」の「おりま」」の「おりま」」の「おりま」」の「おりま」」の」の「おりま」」の「おりま」」の」の「おうま」」の」の「おりま」」の」の「おうま」」の」の「おりま」」の」の「おうま」の」の「おうま」」の」の「おうま」」の」の「おうま」の」の「おうま」」の」の「おうま」」の」の「おうま」」の」の「おうま」」の」の「おうま」」の」の「おうま」」の」の「おうま」」の」の「おうま」」の」の「おうま」」の」の「おうま」」の」の「おうま」の」の「おうま」」の」の「おうま」の」の「おうま」」の」の「おうま」」の」の「おうま」の」の」の「おうま」の」の」の「おうま」の」の「おうま」の」の」の「おうま」の」の「おうま」の」の」の「おうま」の」の「お」」の」の「おま」」の」の「おうま」の」の」の「おうま」の」の」の「おま」」の」の「おま」の」の「おうま」の」の」の「おま」」の」の「おま」」の」の「おま」」の」の「おま」」の」の「おま」」の」の「おま」」の」の「おま」」の」の「おま」」の」の「おま」」の」の「おま」」の」の「おま」」の」の「おま」」の」の「おま」」の」の「おま」」の」の「おま」」の」の「おま」」の」の「おま」」の」の「おま」」の」の「おま」」の」の「おま」」の」の「おま」」の」の」の「おま」」の」の「おま」」の」の」の「おま」」の」の」の「おま」」の」の「おま」」の」の「おま」」の」の「おま」」の」の「おま」」の」の」の「おま」」の」の」の「おま」」の」の」の「おま」」の」の「おま」」の」の「おま」」の」の」の「おま」」の」の」の「おま」」の」の」の」の」の」の」の」の」の」の」の」の」の」の」の」の」の」の」</li></ul>                                                                                                    | 2-k                                                                                                    | 995a-k                             |
| 21日間日本の11日また、100-11日また、肥田園市の11日11日また、100-11日また、2011日またの11日またの11日ままたの11日またの11日まま 01日まにの11日またの11日またの11日またの11日またの11日またの11日またの11日またの11日またの11日またの11日またの11日またの11日またの11日またの11日またの11日またの11日またの11日またの11日またの11日またの11日またの11日またの11日ままたの11日またの11日ままた01日ままた01日ままた01日ままた01日ままた01日ままた01日ままた01日まままままた01日ままた01日ままた01日ままた011日ままた01日ままた01日まま | ファイルダウンロード                                                                                                    | 調査票ファイル                            |
| 遡り調査票ファイル形式を選択してください。           ・PDF形式: 遡り調査票DFファイルに直接記入する場合に選択してください。           ・CSV形式: CSVファイルで提出する場合に選択してください。           ・図 調査票ファイルを開く際に使用するパスワードを設定してください。           パスワード         パスワードよびにない           パスワード         パスワードよびにない           パスワード         パスワードはない           パスワード         パスワードはため、           パスワード         パスワードはない           パスワード         パスワードはない           パスワード         パスワードはない           パスワードは、         パスワードはない           ・         パスワードはない           ・         パスワードはない           ・         アパル体験(ない)           ・         アパル体験(ない)<                                                                                                    | 地道沢、パスワードを設定、週辺調査原ファイルを作成後、ダウンロードします。                                                                                                   | 買ファイル形式を選択、パスワードを                  |
| ・PDF形式: 遡り調査票ファイルで選出する場合に選択してください         ・図り調査票ファイルを開く際に使用するパスワードを設定してください。         パスワード       パワードはたちょくにない         パスワード       パワードはたちょくにない         パスワード       パワードはたちょくにない         パスワード       パワードはたちょくにない         パスワード       パワードはたちょくにない         パスワード       パワードはたちょくない         パスワード       パワードはたちょくない         パスワード       パワードはたちょくない         パスワードは、サウムード地に思想を意見つくられた「「ない」       パワードはたちょくない         ・パロードの当場前に出来たら、ご覧知の「い」「ない」       アイルや成果 新聞います。         1       別調査票ファイル作成開始」       アイルや成本計画には、         1       別調査票ファイルを使用していたい       第25000000000000000000000000000000000000                                                                                                    | ≧票ファイル形式を選択してください。                                                                                                    | 遡り調査票ファイル                          |
| 2       遡り調査票ファイルを開く際に使用するパスワードを設定してください。         パスワード       パスワード(パワード4,10,1,1,1,1,1,1,1,1,1,1,1,1,1,1,1,1,1,1                                                                                                    | : 遡り調査票PDFファイルに直接記入する場合に選択してください<br>: CSVファイルで提出する場合に選択してください                                                                           | )PDF形式:遡り調査票PDF<br>)CSV形式:CSVファイルで |
| パスワード     パワードも入力して(ださい)     パワード件       パスワード     パワードも入力して(ださい)     パワード(協図)                                                                                                    | £票ファイルを開く際に使用するパスワードを設定してください。                                                                                                    | 憩り調査票ファイル                          |
| バスワード(確認)<br>大力にたパワードは、 ウンロード後に思う捜査業ファイルを提供業に必要となるため、<br>「「「」」「思想要素ファイル作成開始」<br>「「」」」「の」「「」」「」」「」」「」」「」」」「」」」「」」」」」」<br>「」」」」」」」」                                                                                                    | ドロン     「     パスワードを入力してください     「     パスワードを入力してください     「     パスワードを入力してください     パスワード条件     お文字以上の属さ 英字を含む / 数字を含む / 数字を含む / 数件記号を含む | パスワード パスワード社                       |
| Aカムとパワードは、ウウンロード後に選び調査票からんを築く物に必要となるため、<br>通り調査票ファイル作成開始<br>クリンロードの準備が出来たら、ご覧知の、「ファイルの作成を開始します。<br>プロの作成を開始しました。<br>閉び調査票ファイルの作成を開始しました。<br>閉じる                                                                                                    | 認                                                                                                    | パスワード(確認)                          |
| 入力にとパワードは、ダウンロード後に思う損益素ファイルを操く際に必要となるため、  選び損益素ファイル作成開始  アッイルの作成を開始しました。  プロシスティードしてださい。  アメル体転目  アメル体転目  アメル体  アメル体  アメル体  アメル体  アメル体  アメル  アメル                                                                                                    |                                                                                                    |                                    |
| 3                                                                                                    | ダンロード後に通り調査県ファイルを操く際に必要となるため、                                                                                                    | マワードは、ダウンロード後に週切                   |
| <ul> <li>週1週査票ファイル作成開始</li> <li>アゲイルの作成を開始します。</li> <li>ご 2010年の1月20日には1月20日の日本は1月20日の日本は1月11日日本は1月11日日本は1月11日日本は1月11日日本は1月11日日本は1月11日日本は1月11日日本は1月11日日本は1月11日日本は1月11日日本は1日本は1月11日日本は11日日本は11日本は11</li></ul>                                                                                                    | (多代)原来行ってくだかい。                                                                                                    | 「健康豊ファイル作用を行ってくださ                  |
| グウンロードの準備が出来たら、ご留録のメリンアリードしてください。     辺り調査票ファイルの作成を開始しました。       1     辺り調査票ファイルを学ウンロードしてください。       アイル作成日     アイル作                                                                                                    | イル作成開始                                                                                                    | 留査票ファイル作成開始                        |
| <ol> <li>(1) 逆り装置表ファイルをダウンロードしてください。</li> <li>アアイが作成日 ファイル社</li> </ol>                                                                                                    | またら、ご登録のメリンドとしたの作成を開始します。<br>夢たら、ご登録のメリンドになったの作成を開始しました。                                                                                | 2の準備が出来たら、ご数録のメ                    |
| BURE 771/14273/4-FULSEA                                                                                                    |                                                                                                    |                                    |
| 77-14年3月 77-14月 77-14月                                                                                                    |                                                                                                    | 加加テンアイルをデフンロードしてい                  |
|                                                                                                    | 77-1从作成日 77-1从作                                                                                                    | 27-CM                              |
| 2018/08/10 2018F_                                                                                                    | 2018/06/10 2018F_                                                                                                    | D-F 2018/06                        |

#### ②出力ファイル形式の選択

遡り調査票を出力するファイル形式を選択します。 どちらのファイル形式も何度でもダウンロード することが可能です。

大阪府では<u>PDF形式</u>を推奨しております。

#### ③パスワードの設定

電子届出票を開く際に使用するパスワードを設定 します。英字、数字、特殊記号の全てを含む8文字 以上で設定してください。 特殊記号:~!@#\$%^&\*\_+=`|¥(){}[]:;"'<>,.?/

#### ④遡り調査票ファイルの作成

作成時間は10件で1分程度、50件で5分程度です。 ファイル作成が完了したら、ご登録されたメール アドレス宛に作成完了通知が届きます。

-名:【全国がん登録届出サービス】 遡り調査票ファイルの作成完了のお知らせ

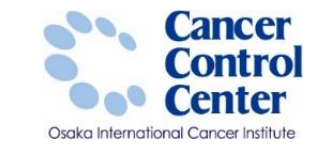

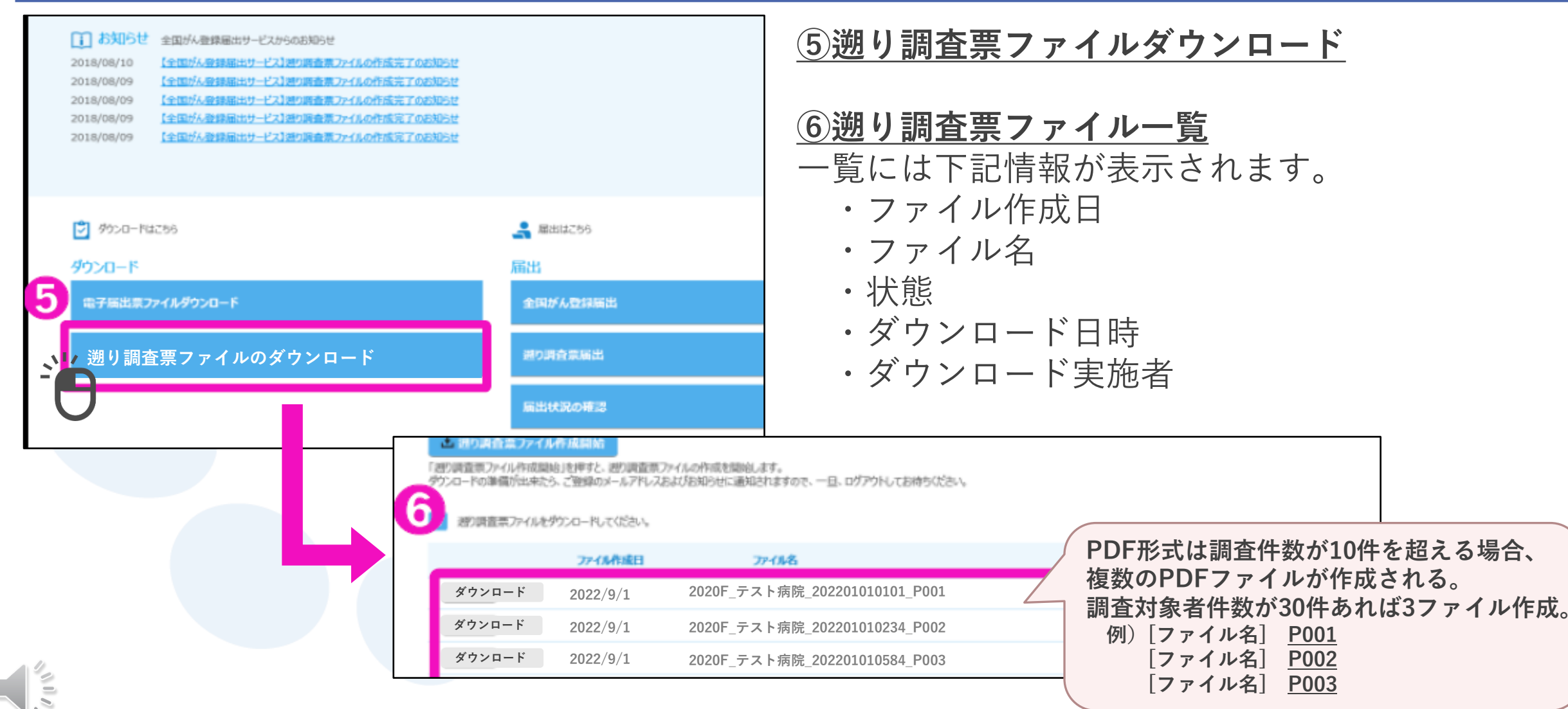

#### 全国がん登録実務者支援-大阪府がん登録-

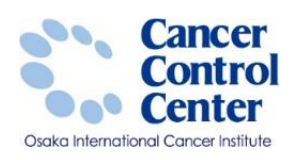

入力したパスワードは、ダウンロード後に通り調査票ファイルを開く際に必要となるため、大切に保管してください。

辺り調査票ファイル作成を行ってください。

#### ▲ 通り調査票ファイル作成開始

「遡り調査票ファイル作成環境」を押すと、遡り調査票ファイルの作成を開始します。 ダウンロードの筆慣が出来たら、ご登録のメールアドレスおよびお知らせに通知されますので、一旦、ログアウトしてお待ちください、

| 4 | 送り調査票ファイルをダウンロードしてください。 |
|---|-------------------------|
|   |                         |

| 4 | - P    | 77-6%作成日 | 77-148                        | scill. |  |
|---|--------|----------|-------------------------------|--------|--|
|   | ダウンロード | 2022/9/1 | 2020F_テスト病院_202201010101_P001 | 作成済み   |  |
|   | ダウンロード | 2022/9/1 | 2020F_テスト病院_202201010234_P002 | 作成済み   |  |
|   | ダウンロード | 2022/9/1 | 2020F_テスト病院_202201010584_P003 | 作成済み   |  |

ボタンは、ファイル作成日から60日間のみ有効となります。

「閉じ」「卑すと、面面を閉じます。

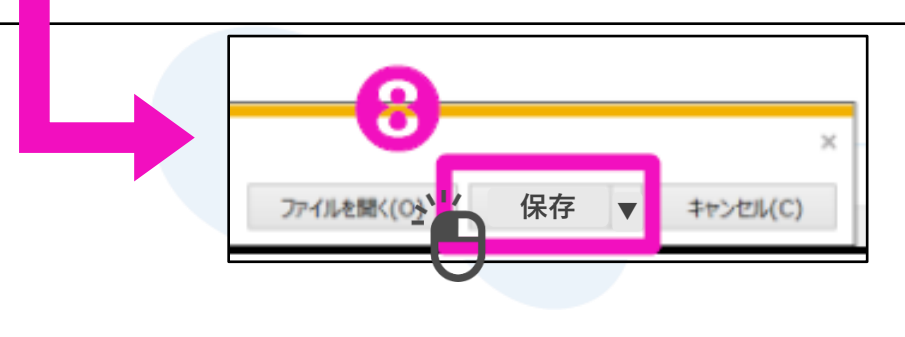

⑦対象ファイルのダウンロード
 1ファイルずつダウンロードをします。
 複数ファイルがある場合は、
 それぞれダウンロードが必要です。

⑧ファイルの保存
 [ダウンロード]をすると、
 ⑧の画面がでてきますので、保存を選択。
 ファイルの保存先を指定する場合は
 [▼]をクリックし、
 [名前を付けて保存]を選択します。
 ※ファイル名は変更しないでください。

## 電子遡り調査票(PDF形式)

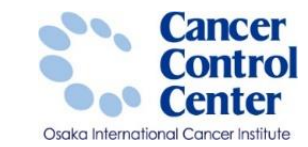

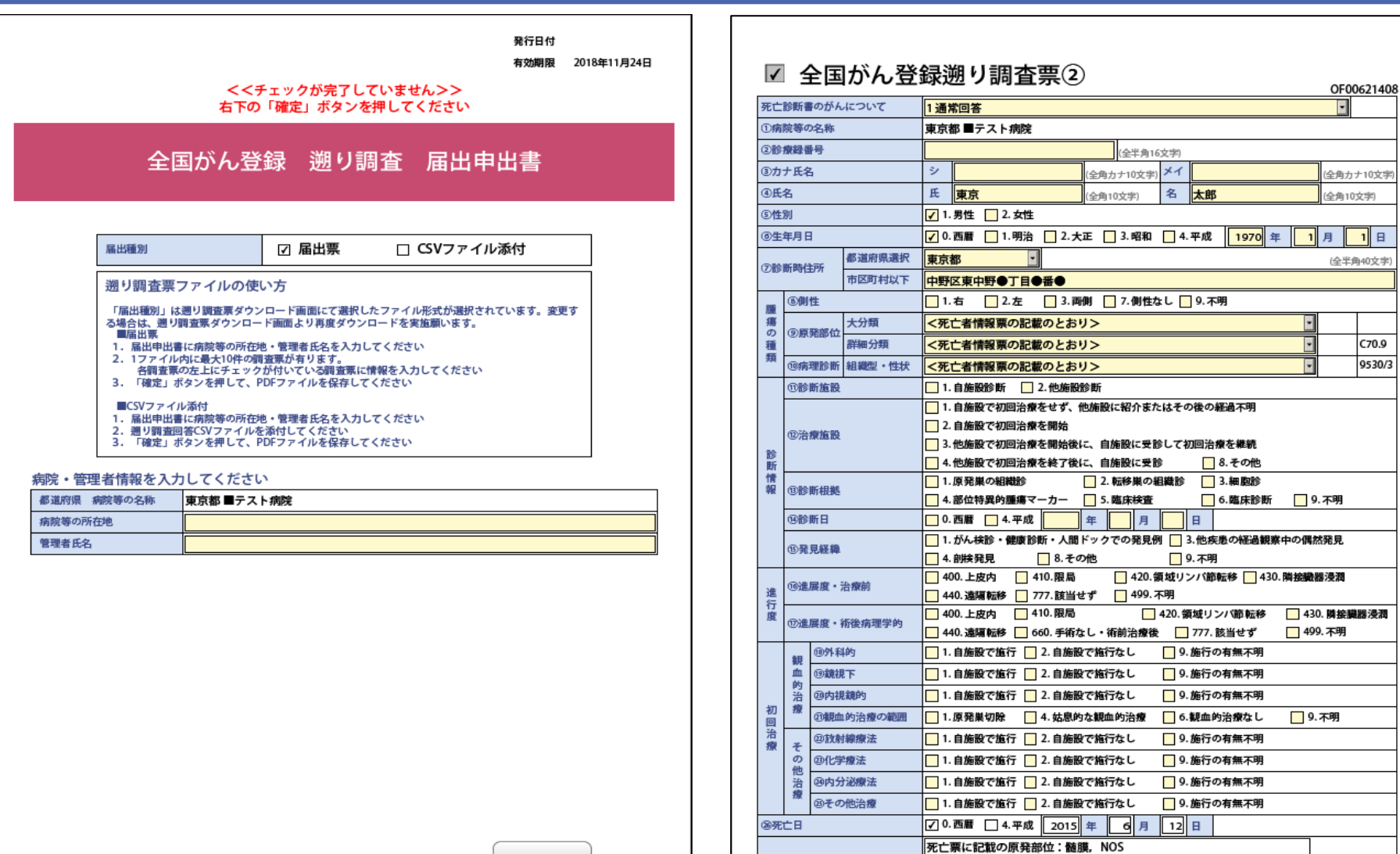

備考

死亡票に記載の病理診断:髄膜腫,悪性(C70.)

(全半角128文字)

確定

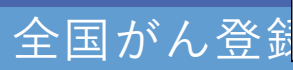

## 電子遡り調査票(PDF形式)

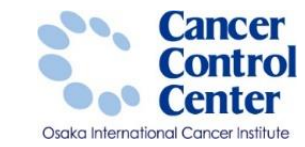

| ☑ 全国がん登                                      | 録遡り調査票② OF00621408                                                  |                                                                                                    |  |  |  |  |
|----------------------------------------------|---------------------------------------------------------------------|----------------------------------------------------------------------------------------------------|--|--|--|--|
| 死亡診断書のがんについて                                 | 1通常回答 🔹                                                             |                                                                                                    |  |  |  |  |
| ①病院等の名称                                      | 東京都 ■テスト病院                                                          | 1. 自施設で初回治療をせず、他施設に紹介またはその後の経過不明  2. 自施設で初回治療を開始                                                                                                    |  |  |  |  |
| ②診療録番号                                       | (全半角16文字)                                                           | 2. 自進版で初回治療を開始後に、自施設に受診して初回治療を継続           3. 他施設で初回治療を総てきに、自施設に受診して初回治療を継続                                                                                                    |  |  |  |  |
| ③カナ氏名                                        | シ (全角カナ10文字) メイ (全角カナ10文字)                                          | ・     ・     ・     ・     ・     ・     ・     ・     ・     ・     ・     ・     ・     ・     ・     ・     ・     ・     ・     ・     ・     ・     ・     ・     ・     ・     ・     ・     ・     ・     ・     ・     ・     ・     ・     ・     ・     ・     ・     ・     ・     ・     ・     ・     ・     ・     ・     ・     ・     ・     ・     ・     ・     ・     ・     ・     ・     ・     ・     ・     ・     ・     ・     ・     ・     ・     ・     ・     ・     ・     ・     ・     ・     ・     ・     ・     ・     ・     ・     ・     ・     ・     ・     ・     ・     ・     ・     ・     ・     ・     ・     ・     ・     ・     ・     ・     ・     ・     ・     ・     ・     ・     ・     ・     ・     ・     ・     ・     ・     ・     ・     ・     ・     ・     ・     ・     ・     ・     ・     ・     ・     ・     ・     ・     ・     ・     ・     ・     ・     ・     ・      ・     ・     ・     ・ </th |  |  |  |  |
| ④氏名                                          | 氏         東京         (全角10文字)         名         太郎         (全角10文字) | 4. 部位特異的腫瘍マーカー     5. 臨床検査     6. 臨床診断     9. 不明       0. 西暦     4. 平成     年     月     日                                                                                                    |  |  |  |  |
| ③性別                                          | ✔ 1. 男性 2. 女性                                                       | 1. がん検診・健康診断・人間ドックでの発見例 3. 他疾患の経過観察中の偶然発見                                                                                                    |  |  |  |  |
| ③生年月日                                        | ✓ 0. 西暦 1.明治 2.大正 3.昭和 4.平成 1970 年 1 月 1 日                          | 4. 前決発見         8. ての他         9. 不明           400. 上皮内         410. 限局         420. 領域リンバ節転移         430. 隣接鐵器浸潤                                                                                                    |  |  |  |  |
| ◎ 100 115 (11) (11) (11) (11) (11) (11) (11) | 東京都 (全半角40文字)                                                       | □ 440. 温陽 10 - 177. 該当 0 - 177. 該当 0 - 177. 該 1 - 177.                                                                                                    |  |  |  |  |
| 218町時住所<br>市区町村以下                            |                                                                     | □ 440. 遠隔転移 □ 660. 手術なし・術前治療後 □ 777. 該当せず □ 499. 不明                                                                                                    |  |  |  |  |
| ⑧創性                                          | □ 1.右 □ 2.左 □ 3.両側 □ 7.側性なし □ 9.不明                                  | 1. 自施設で施行     2. 自施設で施行なし     9. 施行の有無不明       1. 自施設で施行     2. 自施設で施行なし     9. 施行の有無不明                                                                                                    |  |  |  |  |
| 瘍 大分類                                        | < <p>&lt;死亡者情報票の記載のとおり&gt;</p>                                      | □ 1. 自施設で施行 □ 2. 自施設で施行なし □ 9. 施行の有無不明                                                                                                    |  |  |  |  |
| の<br>(9)原発部位<br>種<br>詳細分類                    | <死亡者情報票の記載のとおり>         C70.9                                       | 1. 自施設で施行     2. 自施設で施行なし     9. 施行の有無不明                                                                                                    |  |  |  |  |
| 類<br>⑩病理診断 組織型・性状                            | <死亡者情報票の記載のとおり>                                                     | 1. 自施設で施行     2. 自施設で施行なし     9. 施行の有無不明       1. 自施設で施行     2. 自施設で施行なし     9. 施行の有無不明                                                                                                    |  |  |  |  |
| ①診断施設                                        | □ 1. 自施設診断 □ 2. 他施設診断                                               | 1.自施設で施行     2.自施設で施行なし     9.施行の有無不明                                                                                                    |  |  |  |  |
| 10.0                                         | 備考                                                                  |                                                                                                    |  |  |  |  |

#### 全国がん登録実務者支援-大阪府がん登録-

## <u>電子遡り調査票(PDF形式)</u>

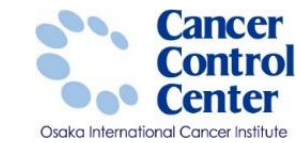

| ✓ 全国がん登録遡り調査票② 「死亡診断書のがんについて」 1 :全項目の記入。がん 2 : がんの情報を修正す |                                                          |        |                    |             |         |       |                                                                                                    | D区分を選択。<br>青報の軽微な誤りがあれば修正<br>ると共に、全項目の記入 |                                                                                                    |  |  |  |  |  |
|----------------------------------------------------------|----------------------------------------------------------|--------|--------------------|-------------|---------|-------|----------------------------------------------------------------------------------------------------|------------------------------------------|----------------------------------------------------------------------------------------------------|--|--|--|--|--|
| 死亡診断書のがんについて     1通常回答     2~~~~     3~5:選択して終了          |                                                          |        |                    |             |         |       |                                                                                                    |                                          |                                                                                                    |  |  |  |  |  |
| ①病院等の名称 東京都 ■テスト病院 6 :詳細情報を持つ他施                          |                                                          |        |                    |             |         |       | つ他施設                                                                                                    | 役の名利                                     | ががわかれば備考欄に記入して終了                                                                                                    |  |  |  |  |  |
| 218#                                                     | 録番号                                                      |        |                    | (全半角163     | 钧       |       |                                                                                                    |                                          |                                                                                                    |  |  |  |  |  |
| ③カナ                                                      | - 氏名                                                     |        | <b>シ</b>           | (全角カナ10文字)・ | メイ      | 全角    | カナ10文字)                                                                                                    |                                          | 1. 自施設で初回治療をせず、他施設に紹介またはその後の経過不明                                                                                       |  |  |  |  |  |
| ٠.<br>H£                                                 | 5                                                        |        | 氏東京                | (全角10文字)    | 名       | 太郎(全角 | 110文字)                                                                                                    |                                          | 2. 自施設で初回治療を開始後に、自施設に受診して初回治療を継続           3. 他施設で初回治療を開始後に、自施設に受診して初回治療を継続           4. 他施設で初回治療を終了後に、自施設に受診   8. その他 |  |  |  |  |  |
| ⑤性別                                                      |                                                          |        |                    |             |         |       |                                                                                                    |                                          | 1.原発巣の組織診     2.転移巣の組織診     3.細胞診       4.部位特異的腫瘍マーカー     5.臨床検査     6.臨床診断     9.不明                                   |  |  |  |  |  |
| <b>⑥生</b> 年                                              | ⑥生年月日 ⑦ 0. 酉曆 □ 1.明治 □ 2.大正 □ 3.昭和 □ 4.平成 1970 年 1 月 1 日 |        |                    |             |         |       |                                                                                                    |                                          | 0.西暦     4.平成     年     月     日       1.がん検診・健康診断・人間ドックでの発見例     3.他疾患の経過観察中の偶然発見                                      |  |  |  |  |  |
| (7184                                                    | (時/午前)                                                   | 都道府県選択 | 東京都                |             | 半角40文字) |       | ▲. 部疾発見         ●. 8.その他         ●. 不明           400. 上皮内         410. 限局         ↓ 420. 領域リンバ節転移         ↓ 430. 隣接職器浸潤           440. 遠環転移         777. 該当せず         ↓ 499. 不明 |                                          |                                                                                                    |  |  |  |  |  |
| C 19 H                                                   | I PATEDAI                                                | 市区町村以下 | 中野区東中野●丁目●番●       |             |         |       |                                                                                                    | 理学的                                      | □ 400.上皮内 □ 410.限局 □ 420.領域リンバ節転移 □ 430.隣接機器浸潤<br>□ 440.遠編転移 □ 660.手術なし・術前治療後 □ 777.該当せず □ 499.不明                      |  |  |  |  |  |
|                                                          | ⑧側性                                                      |        | 1.右 🔂 2.左 🔂 3.耐    | 削 📃 7. 側性な  | L       | 9.不明  |                                                                                                    |                                          | 1.自施設で施行     2.自施設で施行なし     9.施行の有無不明       1.自施設で施行     2.自施設で施行なし     9.施行の有無不明                                      |  |  |  |  |  |
| 瘍                                                        | ()) (III ) (III ) (III )                                 | 大分類    | <死亡者情報票の記載のとおり     | />          |         | •     |                                                                                                    | 数の範囲                                     | 1.自施設で施行     2.自施設で施行なし     9.施行の有無不明       1.原発巣切除     4.姑息的な観血的治療     6.観血的治療なし     9.不明                             |  |  |  |  |  |
| 種                                                        | 9原弟都位·                                                   | 詳細分類   | <死亡者情報票の記載のとおり     | />          |         | Ŧ     | C70.9                                                                                                    | ±                                        | 1. 自施設で施行     2. 自施設で施行なし     9. 施行の有無不明       1. 自施設で施行     2. 自施設で施行なし     9. 施行の有無不明                                |  |  |  |  |  |
| 類                                                        | 回病理診断                                                    | 組織型・性状 | <死亡者情報票の記載のとおり     | />          |         | T     | 9530/3                                                                                                    | ж<br>Ņ                                   | 1. 自施設で施行     2. 自施設で施行なし     9. 施行の有無不明       1. 自施設で施行     2. 自施設で施行なし     9. 施行の有無不明                                |  |  |  |  |  |
| 10                                                       | ①診断施設                                                    |        | 1. 自施設診断 📃 2. 他施設會 | 诊断          |         |       |                                                                                                    | •                                        | ⑦ 0. 西暦             □ 4. 平成             2015             年             ⑤ 月                                             |  |  |  |  |  |
| ,                                                        |                                                          |        | - <u> </u>         |             |         |       |                                                                                                    |                                          | (全半角128文字)                                                                                                    |  |  |  |  |  |

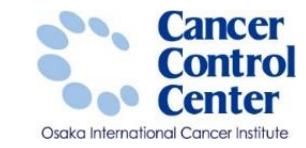

## 電子遡り調査票(PDF形式)の回答入力例

|          | $\checkmark$ | 全国がん登                  | 録逆                   | り調査票①            | (「死亡診<br>1   | 断書のがん<br>:全項目の | ,について」(<br>)記入。がん   | の区分を還<br>青報の軽微 | 選択。<br>数な誤りがあれば修正      |
|----------|--------------|------------------------|----------------------|------------------|--------------|----------------|---------------------|----------------|------------------------|
|          |              |                        |                      |                  | 2            | :がんの情          | 報を修正する              | ると共に、          | 全項目の記入                 |
|          | 外て           | こ診断書のかんについて            | 1通常                  | 四答               | 3~5          | :選択して          | `終了                 |                |                        |
|          | 1#           | 病院等の名称                 | 13009                | 9東京都病院           | 6            | :詳細情報          | を持つ他施調              | 没の名称カ          | <b>がわかれば備考欄に記入して終了</b> |
|          | 2            | 沴療録番号                  | 123                  | 3 4 5            | (全半角16文字     | 2)             |                     |                |                        |
|          | 37           | カナ氏名                   | シー                   | コクリツ             | 全角カナ10文字) メイ | イタロウ           | (4                  | 全角カナ10文字)      |                        |
|          | <b>4</b> E   | 氏名                     | 氏                    | 国立(              | 全角10文字) 名    | 太郎             | (4                  | 全角10文字)        |                        |
|          | 5            | 生別                     | 🖌 1. 男               | 男性 📃 2.女性        |              |                |                     |                |                        |
|          | 64           | <u>上年月日</u>            | <b>√</b> 0. ₹        | 西暦 📃 1.明 📃 2.大 📃 | 3.昭 🗌 4.平    | 5. 令 19        | 90 年 5 月            | 31日            |                        |
|          | 死T<br>情      | と者情報票の原死因<br>服がなければ、その | 以上の<br>まま。           |                  |              |                | の<br>死亡者情報<br>原死因に付 | 漂の<br>された      |                        |
|          | 瞃            | ©/則1主                  | Z                    | 2.左 🗌 3.両側       | 📙 7. 側性なし    | 🧧 9. 不明        | ICD-0⊐−             | ドが表示           | される。                   |
|          | 瘍            | ②原登部位 大分類              | <死亡                  | 上票に記載の通り変更なし     | >            |                |                     |                |                        |
|          | の種           | 5原光部位 詳細分類             | <死亡                  | 上票に記載の通り変更なし     | >            |                | •                   | C71.0          |                        |
|          | 類            | 10病理診断 組織型·性状          | <死亡                  | 上票に記載の通り変更なし     | >            |                | •                   | 8000/0         |                        |
|          |              | 11診断施設                 | 🖌 1. f               | 自施設診断 📃 2. 他施設診  | 断            |                |                     |                | 1                      |
|          |              |                        | <mark> </mark> 1. 🛊  | 自施設で初回治療をせず、他    | 施設に紹介または     | ₹0 死亡者         | 情報票の原列              |                | け情報があれば                |
|          |              | 12治療施設                 | 🖌 2. 🛔               | 自施設で初回治療を開始      |              | プルダ            | ウンメニュ-              | -より選択          | 代する。                   |
|          | =>>          |                        | <mark> </mark> 3. ft | 他施設で初回治療を開始後に    | 、自施設に受診して    | な 変更す          | る場合は必ず              | 「大分類カ          | ら選択すること。               |
|          | 断            |                        | 4. ft                | 他施設で初回治療を終了後に    | 、自施設に受診      |                |                     |                |                        |
|          | 情報           | 13診断根拠                 | ✔ 1.原                | 原発巣の組織診          | 2.転移巣の組織     | 診 🔜 3. 細胞      | n診                  |                |                        |
|          | TIA          |                        | 4. 音                 | 部位特異的腫瘍マーカー      | 5.臨床検査       | 6. 臨床          | 診断 🔜 9.不            | 明              | -                      |
|          |              | (4)診断日                 | 0. 7                 | 西暦 🗌 4.平 📃 5.令   | 年            | 月日             |                     |                |                        |
|          |              | <b>⑮発見経緯</b>           | ✓ 1. t               | がん検診・健康診断・人間ド    | ックでの発見例      | 3. 他疾患の経<br>   | 過観察中の偶然発            | 睍              |                        |
| 全国かん金球実務 |              |                        | 4. 音                 | 剖検発見 🛛 🔂 8.その1   | 也            | 9. 不明          |                     |                |                        |

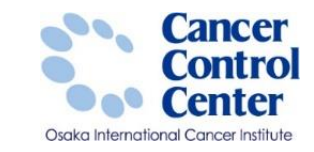

## 電子遡り調査票(PDF形式)の回答入力例

|             | (16) <b>i</b> t | 進展度・治療前        | ✔ 400.上皮内 410.限局 420.領域リンパ節転移 430.隣接臓器浸潤                                                              |           |
|-------------|-----------------|----------------|----------------------------------------------------------------------------------------------------|-----------|
| 進行          |                 |                | 🔜 440.遠隔転移 🔜 777.該当せず 🔛 499.不明                                                                        |           |
| 度           | 17)*            | 生屈度・術後病理学的     | ✔ 400.上皮内 🔄 410.限局 🗌 420.領域リンパ節転移 📃 430.隣接臓器浸潤                                                        |           |
|             |                 | 三成反 附及附栏于时     | - 440. 遠隔転移 🔜 660. 手術なし・術前治療後 📃 777. 該当せず 📃 499. 不明                                                   |           |
|             | 観               | 18外科的          | ✔ 1. 自施設で施行 🔜 2. 自施設で施行なし 🔜 9. 施行の有無不明                                                                |           |
|             | 血的              | ⑲ <b>鏡視下</b>   | ✔ 1. 自施設で施行 🔜 2. 自施設で施行なし 🔜 9. 施行の有無不明                                                                |           |
|             | 治病              | 20内視鏡的         | ✔ 1. 自施設で施行 2. 自施設で施行なし 9. 施行の有無不明                                                                    |           |
| 初回          | 7京              | 2) 観血的治療の範囲    | ✔ 1.腫瘍遺残なし 🔄 4.腫瘍遺残あり                                                                                 |           |
| 治療          | そ               | <b>㉒放射線療法</b>  | □ 1. 自施設で施行 🔽 2. 自施設で施行なし 🔲 最初から表示されている                                                               | -         |
|             | の他              | <b>②化学療法</b>   | □ 1. 自施設で施行 ✓ 2. 自施設で施行なし       □ 1. 自施設で施行 ✓ 2. 自施設で施行なし     □       □ 1. 自施設で施行 ✓ 2. 自施設で施行なし     □ | 、<br>せんが、 |
|             | 治病              | 卻 <b>內分泌療法</b> | □ 1. 自施設で施行 2. 自施設で施行なし ② 後に参照する可能性を考えて、                                                              |           |
|             | 7京              | 25 その他治療       | □ 1. 自施設で施行 2. 自施設で施行なし □ 垣記する内谷かめる場合には、 そのあとに続けての入力を推奨しま                                             | す。        |
| 26 <b>5</b> | 正亡日             |                | ✔ 0. 西暦 4. 平 5. 令 2020 年 1 月                                                                          |           |
| 備考          |                 |                | 死亡票に記載の原発部位:脳、脊髄、脳神経その他<br>死亡票に記載の病理診断:良性腫瘍                                                           |           |
|             |                 |                | いるかクリニックにて診断治療 (全半角128文字)                                                                             |           |

## 電子遡り調査票(CSV形式)の回答入力例

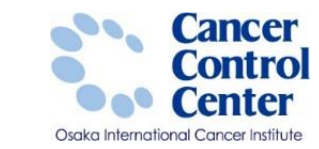

#### ※Hos-canR Lite 又は Hos-canR Nextを 使用して回答いただくものではありません。

| 発行日付         有効期限 2018年10月28日         く<チェックが完了していません>>         合         合         全国がん登録 遡り調査 届出申出書                                                                                                    | ^ |
|----------------------------------------------------------------------------------------------------|---|
|                                                                                                    |   |
|                                                                                                    |   |
| 届出機別 □ 届出票 ☑ CSVファイル添付                                                                                                    |   |
| 遡り調査票ファイルの使い方                                                                                                    |   |
| 「品出預約」は通り調査票ダウンロード画面にて選択したファイル形式が選択されています。変更す<br>る場合は、通り調査票ダウンロード画面はり再度ダウンロードを実施額います。<br>■記訳<br>1. 届出年出書に病院等の所在地。管理者氏名を入力してください<br>2. 1ファイルがに最大10件の調査要介有ります。<br>名調査票のた上にチェックが付いている調査実に情報を入力してください<br>3. 「確定」ボタンを弾いて、PDFファイルを依存してください |   |
| ■CSVファイル添付<br>1. 届出申出書に病院等の所在地。管理者氏名を入力してください<br>2. 週リ調査回答CSVファイルを添付してください<br>3. 「確定」ボタンを押して、PDFファイルを保存してください                                                                                                    |   |
| 病院・管理者情報を入力してください                                                                                                    | _ |
| 都道府県 病院等の名称<br>病院等の所在地                                                                                                    | 1 |
| 管理者氏名                                                                                                    |   |
|                                                                                                    |   |
|                                                                                                    |   |
|                                                                                                    |   |

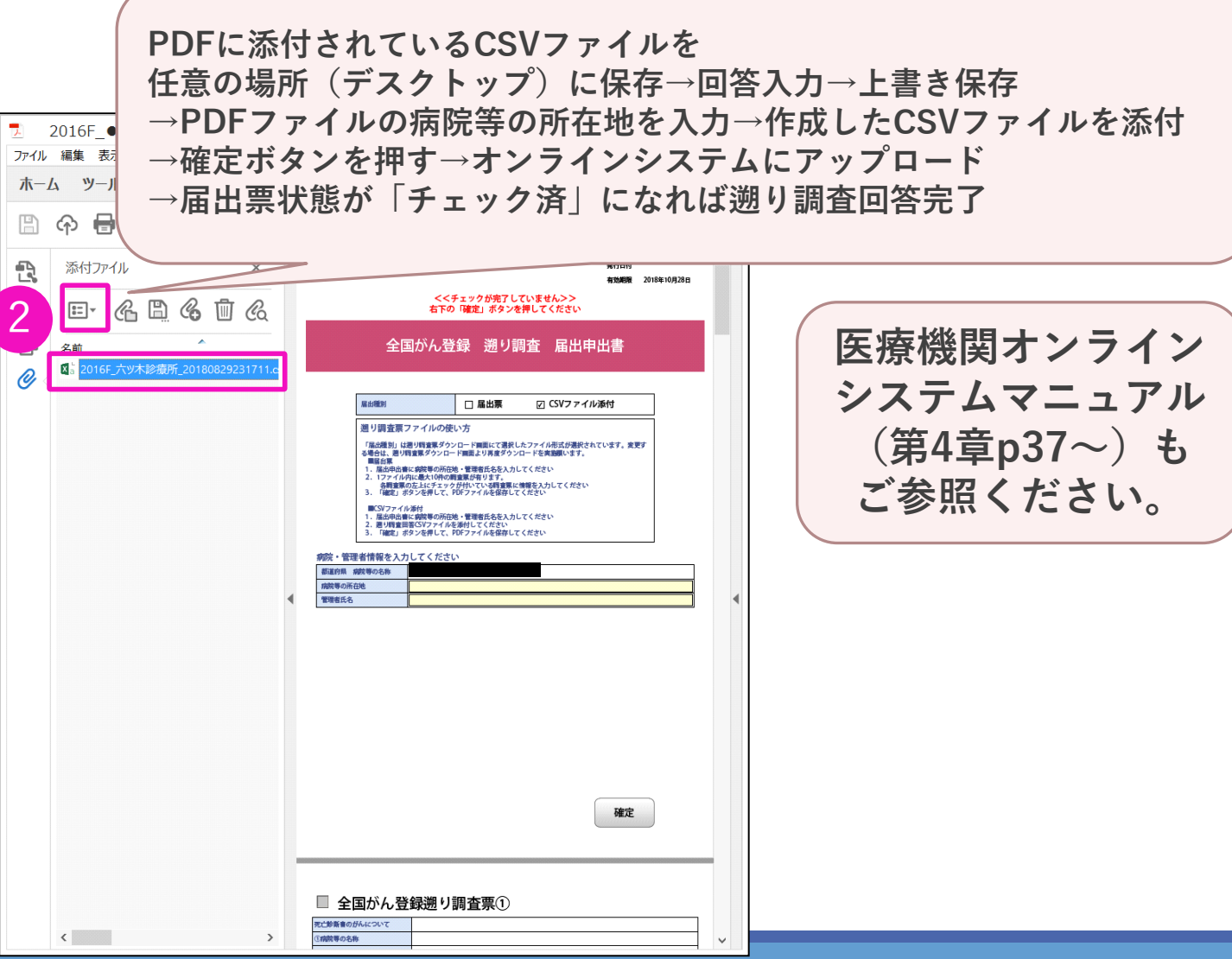

## 提出前の確認事項

110

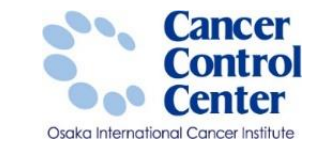

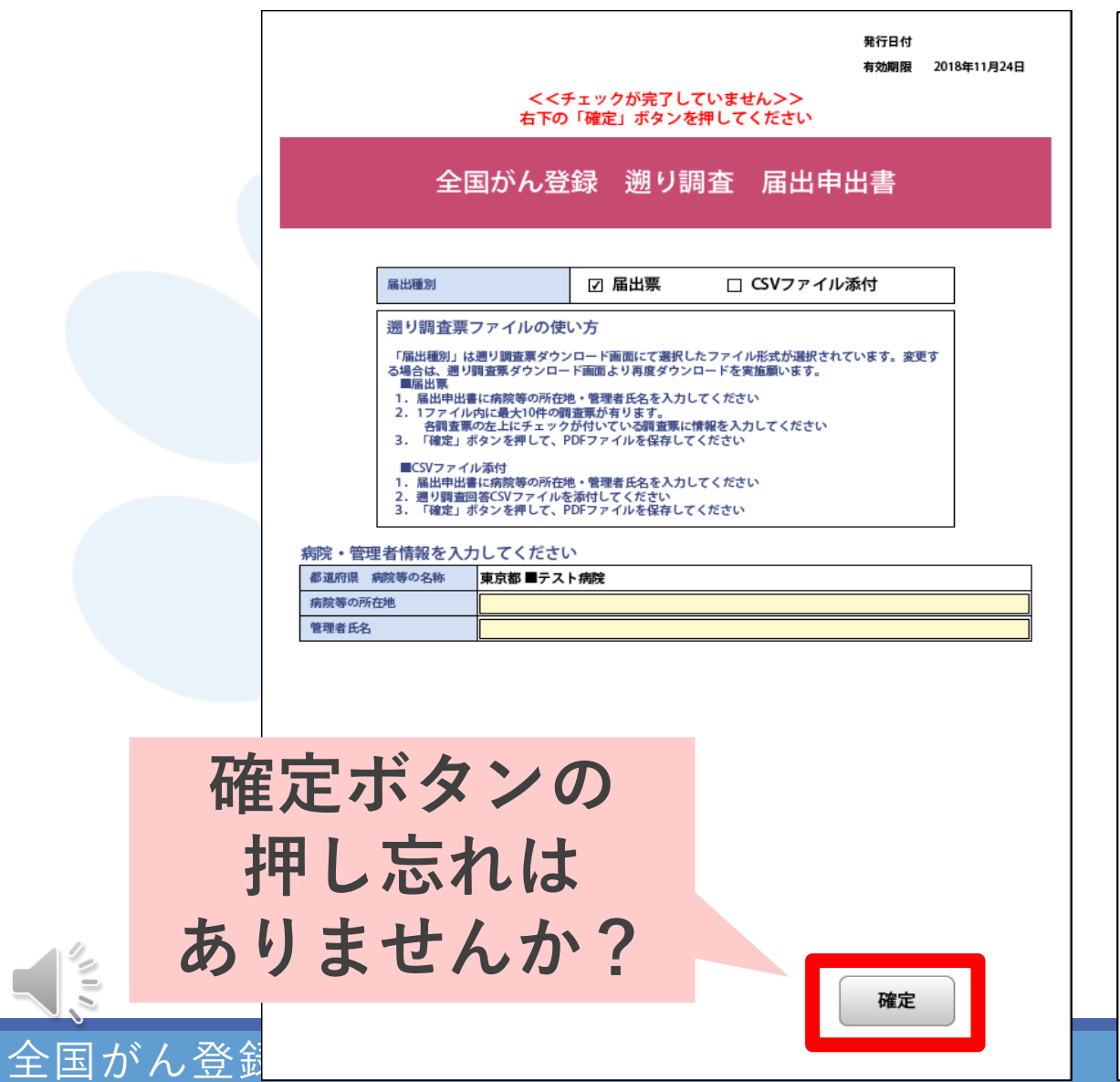

#### □ △国がん登録湖り調本亜③

|           | -            |                      | 13-70丑      |                                                                              |                | 머미                | 8          | जन्द         | <u> </u>      |            |      |      |        |        |      |     | OFC   | 0621408 |
|-----------|--------------|----------------------|-------------|------------------------------------------------------------------------------|----------------|-------------------|------------|--------------|---------------|------------|------|------|--------|--------|------|-----|-------|---------|
| 死亡        | 诊断           | のがん                  | について        | 1通知                                                                          | 1 通常回答         |                   |            |              |               |            |      |      |        |        | •    |     |       |         |
| ①病        | 院等0          | D名称                  |             | 東京                                                                           | 東京都 ■テスト病院     |                   |            |              |               |            |      |      |        |        |      |     |       |         |
| 218       | 療録番          | 時                    |             |                                                                              |                |                   |            |              |               | (全半;       | 角165 | (字)  |        |        |      |     |       |         |
| ③力:       | ナ氏名          | 3                    |             | シ                                                                            |                |                   |            |              | (全角           | カナ105      | と字)  | メイ   |        |        |      |     | (全角力  | )ナ10文字) |
| Σ         | 名            |                      |             | 氏                                                                            | 東京             |                   |            |              | (全角           | 10文字)      |      | 名    | 太郎     |        |      |     | (全角1  | 0文字)    |
| ⑤性        | 则            |                      |             | 🖌 1.                                                                         | 男性             | 2.                | 姓          |              |               |            |      |      |        |        |      |     |       |         |
| ⑥生:       | 年月日          | 3                    |             | 🖌 0.                                                                         | 西暦             | <mark> </mark> 1. | 明治         | 2.大          | 正[            | 3.昭        | 和 [  | 4.2  | 平成     | 1970   | 年    | 1   | 月     | 1日      |
| (7)(0)    | 新時代          | +=F                  | 都道府県選択      | 東京                                                                           | 都              |                   | •          |              |               |            |      |      |        |        |      |     | (全半   | 角40文字)  |
| 0191      | WIPG12       | <b>D</b> //          | 市区町村以下      | 中野                                                                           | 区東中            | 野●]               | 「目●        | ●番●          |               |            |      |      |        |        |      |     |       |         |
|           | ©(           | 性                    |             | 1.                                                                           | 右              | 2.                | 左          | 3.黄          | 间 [           | 7.側        | 性な   | ι 🗌  | 9.不明   | 月      |      |     |       |         |
| 傷         | 05           | 23:00 /              | 大分類         | <死1                                                                          | 亡者情            | 報票の               | の記載        | のとお          | り>            |            |      |      |        |        |      | •   |       |         |
| 種         | 98           | 968p112              | 詳細分類        | <死                                                                           | 亡者情            | 報票の               | の記載        | ぱのとお         | り>            |            |      |      |        |        |      | -   |       | C70.9   |
| 頬         | <b>®病</b>    | 理診断                  | 組織型・性状      | <死1                                                                          | 亡者情            | 報票の               | の記載        | のとお          | り>            |            |      |      |        |        |      | -   |       | 9530/3  |
|           | <b>01</b> 8  | 断施設                  |             | 1.                                                                           | 自施設            | 診断                |            | 2.他施設        | 診断            |            |      |      |        |        |      |     |       | ·       |
|           |              |                      |             | 1.                                                                           | 自施設            | で初回               | 治療         | をせず、         | 他施設           | に紹介        | また   | はその  | 後の縦    | 過不明    |      |     |       |         |
|           | 面油           | 療施設                  |             | 2.                                                                           | 2. 自施設で初回治療を開始 |                   |            |              |               |            |      |      |        |        |      |     |       |         |
| 10        | - /H         |                      |             | 3.他施設で初回治療を開始後に、自施設に受診して初回治療を維続                                              |                |                   |            |              |               |            |      |      |        |        |      |     |       |         |
| 断情        |              |                      |             | 4.他施設で初回治療を終了後に、自施設に受診         8.その他           1. 原発単の組織会         2. 転終単の組織会 |                |                   |            |              |               |            |      |      |        |        |      |     |       |         |
| 報         | 報 ⑧診断根拠      |                      |             | H₁.                                                                          |                |                   |            |              |               |            |      |      |        |        |      |     |       |         |
|           | <b>69</b> 88 | 断日                   |             | 0.                                                                           |                |                   |            |              |               |            |      |      |        |        |      |     |       |         |
|           |              |                      |             | □ 1. がん検診・健康診断・人間ドックでの発見例 3. 他疾患の経過観察中の偶然発見                                  |                |                   |            |              |               |            |      |      |        |        |      |     |       |         |
|           | <b>⑮発</b>    | 見経緯                  |             | 4. 部検発見 8. その他 9. 不明                                                         |                |                   |            |              |               |            |      |      |        |        |      |     |       |         |
|           | <b>68</b> #  | <b>尿度</b> 。3         | <b>公理</b> 前 | 40                                                                           | )0.上店          | 内                 | 4          | 10.限局        |               | 42         | 20.領 | 域リン  | ハが節斬   | 諸移 🗌 4 | 30.隣 | 接職器 | 浸潤    |         |
| 進行        | GAR          | 199, 199, ° 1        | CI 74689    | 44                                                                           | 10.遠隔          | 転移                | 7          | 77.該当        | せず            | 49         | 99.不 | 明    |        |        |      |     |       |         |
| 度         | ①進           | 展度・彳                 | 術後病理学的      | 40                                                                           | )0.上店          | 内                 | 4          | 10.限局        |               |            | 4    | 20.領 | 域リン    | い節転移   |      | 430 | . 隣接! | 戴器浸潤    |
|           |              | 0.00                 | 146         | 44                                                                           | 10. 遠隔         | 転移                | 6          | 60.手術/       | 16.           | 術前治物       | 腹後   |      | 777. 認 | 後当せず   |      | 499 | . 不明  |         |
|           | 観            | (U)7h 林<br>(C) 69945 | HPJ         | <u> </u>                                                                     | 自應該            | C/181             |            | 2.目/2018     | C ML          |            |      | 9.1  | たにの    | 有無个明   |      |     |       |         |
|           | 的            | 回親祝                  |             | <u> </u>                                                                     | 自施設            | ( C'BE (          | τ <u>Π</u> | 2. 目施設       | e c'nu        | 17& L      |      | 9.1  | 随行の    | 有無不明   |      |     |       |         |
| 初         | 治療           | 2017                 |             | <u> </u>                                                                     | 目施設            | CHER              | τ <u> </u> | 2. 目施設       | CAL           | 1720       | _ [  | 9.1  | 随行の    | 有無不明   |      |     |       |         |
|           |              | CUMPU                | 時治療の範囲      | 1.                                                                           | 原発果            | 切除                |            | 4. 姑息的       | りな親に          | 血的治療       | 8 L  | 6.1  | 脱血的;   | 治療なし   |      | 9.1 | 不明    |         |
| 療         | £            | 四政期                  | 線療法         | <u> </u>                                                                     | 目施設            | で肥汁               | ī 🗌        | 2. 目施設       | て肥            | 行なし        |      | 9.1  | 施行の    | 有無不明   |      |     |       |         |
|           | の他           | 圆化学                  | 療法          | 1.                                                                           | 自施設            | で施行               | ī 🚺        | 2. 自施設       | で施            | 行なし        | ]    | 9.1  | 施行の    | 有無不明   |      |     |       |         |
|           | 治療           | <b>99内分</b>          | 泌療法         | 1.                                                                           | 自施設            | で施行               | Ŧ 🗌        | 2. 自施設       | で施            | 行なし        | [    | 9.1  | 施行の    | 有無不明   |      |     |       |         |
|           |              | ゆその                  | 他治療         | 1.                                                                           | 自施設            | で施行               | ī 🗌        | 2. 自施設       | で施            | 行なし        | [    | 9.1  | 施行の    | 有無不明   |      |     |       |         |
| <b>多死</b> | 亡日           |                      |             | <b>₽</b> 0.                                                                  | 西暦             | 4.                | 平成         | 2015         | 年             | 6          | 月    | 12   | B      |        |      |     |       |         |
|           |              |                      |             | 死亡                                                                           | 票に記            | 載の                | 原発音        | 的<br>第一章     | 膜, N<br>時間    | IOS<br>重件( | C 70 | ,    |        |        |      |     |       |         |
| 備考        |              |                      |             | 95 -                                                                         | 示いて            | 現代の分析             | 内理司        | ≥⊫UT • 1802) | <b>戌</b> ]]重, | ·密1王(      | C70. |      |        |        |      |     |       |         |
|           |              |                      |             |                                                                              |                |                   |            |              |               |            |      |      |        |        |      | (4  | 2半角1  | 28文字)   |

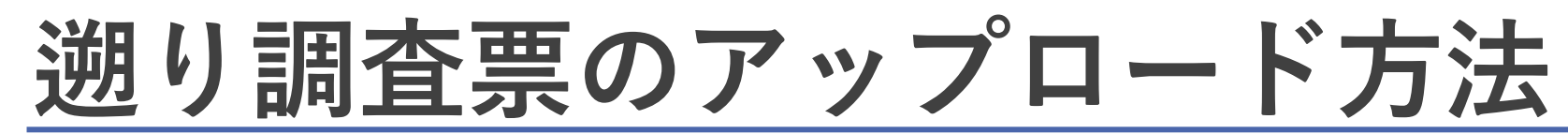

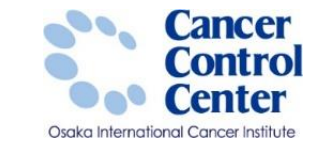

## 【全国がん登録届出サービスへの接続】 端末ログオン>VPN接続認証>医療機関接続サービスログイン

| 全国がん登録届出サービス                                                                                                    |             | デスト解説 💄 医療 - |
|----------------------------------------------------------------------------------------------------|-------------|--------------|
| お知らせ         全国がん聖録属出サービスからのお知らせ           2018/08/17         「全国がん登録属出サービス】歴史講査第ファイルの作成完了のお知らせ           2018/08/17         「全国がん登録属出サービス】歴史講査第ファイルの作成完了のお知らせ           2018/08/10         「全国がん登録属出サービス】歴史講査第ファイルの作成完了のお知らせ           2018/08/10         「全国がん登録属出サービス】歴史講査第ファイルの作成完了のお知らせ           2018/08/10         「全国がん登録属出サービス】歴史講査第ファイルの作成完了のお知らせ           2018/08/09         「全国がん登録属出サービス】歴史講査第ファイルの作成完了のお知らせ           2018/08/09         「全国がん登録属出サービス】歴史講査第ファイルの作成完了のお知らせ | A<br>N      |              |
| ダウンロードはこちろ                                                                                                    | 二条 周田はごから   | ⑦ お囲りの方はこちら  |
| ダウンロード                                                                                                    | <b>一</b> 届出 | お問い合わせ       |
| 電子編出票ファイルダウンロード                                                                                                    | 全国がん登録系出    | よくあるご質問 FAQ  |
| 通り調査票ファイルダウンロード                                                                                                    | 、「遡り調査票届出   | ⋜ニュアル        |
|                                                                                                    |             | ⋜⋍ℶアルタウン⋳−Ĕ  |
|                                                                                                    |             |              |

## 遡り調査票のアップロード方法

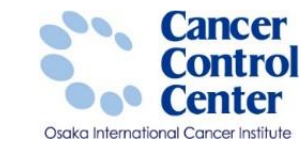

| 全国がん登録編出サービス  避決支票ファイルシアソ 通り調査票価出  パークです。                         | Ru-1986                  |                                                        |                                        |                      |                         |
|-------------------------------------------------------------------|--------------------------|--------------------------------------------------------|----------------------------------------|----------------------|-------------------------|
| 1870月10日まで<br>18502 フップロード                                        |                          |                                                        |                                        |                      | ②届出ファイルの参照              |
| 遡り調査票届出                                                           |                          |                                                        |                                        |                      | テキストエリアまたは [参照…]を選択。    |
| ■ 通り調査ボファイルを選択後、「アップロード」を押してください<br>※アップロード時に、通り調査ボファイルも下が「確定」状態が | cimentieu.               |                                                        |                                        |                      |                         |
| 4                                                                 | テスト病院_20220101010        | 01_P001                                                |                                        | 参照                   | <u>③アップロードするファイルの選択</u> |
| アップロード                                                            | 6                        | アップロードするファイノ                                           | ルの選択                                   | ×                    | 届出する電子届出票ファイルを選択し、      |
| ALEPップロードしまった。 よろの作まで)                                            | € ∋ • ↑ <b>▶</b> • PC    | ▶ ローカル ディスク (C:) ▶ 遡り調査                                | < ○ 遡り調査の材                             | 東索<br>の              | [開く]を選択します。             |
| 29270-14149 Autom/W                                               | 整理▼ 新しいフォルダー             |                                                        |                                        | ≣ ▼ 🔲 🔞              |                         |
| 2018/08/10 15:47 周出 担当者 1<br>                                     | ■ デスクトップ ^<br>□ 最近表示した場所 | <sup>名前</sup><br>  <sup>7</sup>    2020F テスト病院 2022010 | 更新日時 種類<br>. 2018/08/17 17:41 Adobe Ad | サイズ<br>crobat 290 KB | ④ファイルのアップロード            |
|                                                                   | الله PC                  |                                                        |                                        |                      | 選択したファイル名がテキスト欄に表示      |
|                                                                   | ↓ デスクトップ                 |                                                        |                                        |                      | さわていてマレナ (本部) 「マップロ」)   |
|                                                                   | ドキュメント                   |                                                        |                                        |                      | されていることを確認し「アッフロート」     |
|                                                                   | Litzt                    |                                                        |                                        |                      | を選択します。                 |
|                                                                   | ミュージック                   |                                                        |                                        |                      |                         |
|                                                                   |                          |                                                        |                                        |                      |                         |
|                                                                   | 🔍 ネットワーク                 |                                                        |                                        |                      |                         |
|                                                                   | ~                        | <                                                      |                                        | >                    |                         |
|                                                                   | ファイル                     | /名(ℕ): 2020F_テスト病院_2022010                             | ) <b>3</b> חדע באלג <b>3</b>           | /ル (*.pdf) ~         |                         |
|                                                                   |                          |                                                        | □□□□□□□□□□□□□□□□□□□□□□□□□□□□□□□□□□□□□  | キャンセル                |                         |
|                                                                   |                          |                                                        |                                        |                      |                         |

## 遡り調査票のアップロード方法

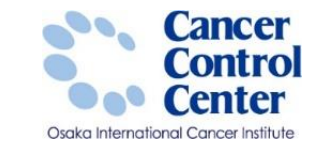

| 2013日を知識出         2013日また           2013日また         アパカード           2015日また         アパカード           2015日また         アパカー           2015日また         アパカー           2015日また         アパカー           2015日また         アパカー           2015日また         アパカー           2015日また         アパカー           2015日また         アパカー           2015日また |                                                                   |                                    |                                        |                                                                                     | <ul> <li>⑤遡り調査票届出完了</li> <li>アップロードしたファイルがオンライン上で</li> <li>届出されたら、⑤の画面が表示されます。</li> <li>この画面では届出したファイルが、</li> <li>エラーになっているかどうかの確認は</li> <li>できません。</li> <li>⑥アップロードファイル一覧</li> <li>アップロードしたファイルが確認できます。</li> </ul> |
|----------------------------------------------------------------------------------------------------|-------------------------------------------------------------------|------------------------------------|----------------------------------------|-------------------------------------------------------------------------------------|----------------------------------------------------------------------------------------------------|
|                                                                                                    | よアップロード<br>「アップロード」た件すと、道氏したファイ<br>風近アップロードしたファイル(風大3<br>アップロード日時 | 5.セアップロードします。<br>10件まで)<br>10日1日当村 | 27⊀№                                   | 7970-ドログ                                                                            | 一覧にはト記情報が表示されます。<br>  ・アップロード日時<br>・届出担当者                                                                                                    |
|                                                                                                    | 2022/9/1 16:12                                                    | 国際 太郎                              | 2020F_テスト病院_202201010101_P001.pdf      | 1018F_テスト構成_20180817160648_001.pdfのアップロ<br>2018F テスト構成_20180810153508_1000.edfのアップロ | ・ファイル                                                                                                    |
|                                                                                                    | 2018/08/09 15:40                                                  | 届出 担当者 1                           | 2018F_L-1MF元/病限_20180807122921_001.pdf | 2018F_ルートMFスト病現_20180807122921_001.pdf                                              | ・アップロードログ                                                                                                    |
|                                                                                                    | 2018/08/09 15:23                                                  | 届出 担当者1                            | 2018F_ルートKデスト病院_20180607122347_001.pdf | 2018F_ルートKテスト病院_20180807122347_001.pdff                                             |                                                                                                    |
| A Day                                                                                                    | 2018/08/09 15:22<br>ういたいでは、<br>ほじる<br>していたいます。                    | 區出 担当者1                            | 2018F_儿—N-Fスト病院_20180807122729_001.pdf | 2018F_JLトレテスト病院_20180807122729_001.pdf8<br>全30件                                     | ・ 都 退 付 県 (※ 医 療 機 関 の 都 追 付 県 名)<br>・ 届 出 施 設                                                                                                    |

全国がん登録実務者支援-大阪府がん登録-

## 届出状況の確認

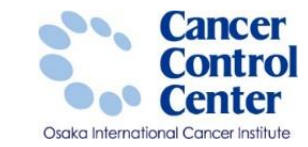

| 全国がん登録属                                                            | 尚サービス                                                                                                    |              |            |
|--------------------------------------------------------------------|----------------------------------------------------------------------------------------------------|--------------|------------|
| 2018/08/17<br>2018/08/17<br>2018/08/10<br>2018/08/09<br>2018/08/09 | 全国が、登録電出サービスからのお知らせ     「全国が、登録電出サービス)回び調査第ファイルの作成完了のお知らせ     「全国が、登録電出サービス)回び調査第ファイルの作成完了のお知らせ     「全国が、登録電出サービス)回び調査第ファイルの作成完了のお知らせ     「全国が、登録電出サービス)回び調査第ファイルの作成完了のお知らせ     「全国が、受録電出サービス)回び調査第ファイルの作成完了のお知らせ |              |            |
| 💆 49>a-k                                                           | 14255                                                                                                    | 🚑 届出はこ59     | () 8890    |
| ダウンロード                                                             |                                                                                                    | 扁出           | お問い合わ      |
| 電子編出意                                                              | <i></i>                                                                                                    | 全国27人型393633 | 20652      |
| 通り調査票2                                                             | ファイルダウンロード                                                                                                    | 国り調査設備出      | ۲7%<br>۲7% |
|                                                                    |                                                                                                    | 届出状況の確認      |            |
|                                                                    |                                                                                                    | )            |            |
|                                                                    |                                                                                                    |              |            |
|                                                                    |                                                                                                    |              |            |
|                                                                    |                                                                                                    |              |            |
|                                                                    |                                                                                                    |              |            |

#### 全国がん登録実務者支援-大阪府がん登録-

NII N

1

## 届出状況の確認

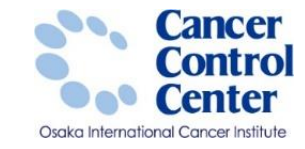

#### 届出状況の確認

届出状況の一覧から、行う操作を選択してください。ページ下部から検索条件の変更もできます。 届出業状態が「チェック済み」であれば、医療種類の届出に係る作業は終了(提出完了)となります。

#### 届出状况一覧

|       |      | 漏出目時             | 电子展出意<br>区分 | 79-1N                                | 届出票状態 |
|-------|------|------------------|-------------|--------------------------------------|-------|
| 1V HE | 7432 | 2018/07/24 14:15 | 通常描出        | 略富士通病院_用出ファイル模型ウィルス添付_20180601095546 | 検疫エラー |
| 1V HE | 7472 | 2018/07/24 14:14 | 通常届出        | 略富士通病院 届出22-18 20180601095546        | チェック済 |
| 1YHE  | 1110 | 2018/07/23 14:56 | 通常届出        | 略富士通病院_届出27代ル模据ウイルス添付_20180601095546 | 検疫エラー |
| 詳細    | 刑除   | 2022/9/1 16.12   | 通常展出        | 2020F テスト病院 202201010101 P001.pdf    | I7-   |

# アイル 2020F\_テスト病院\_202201010101\_P001.pdf 届出日時 2022/9/1 16:12 届出票状態 エラー 検疫結果 添付ファイル有無 不明 電子届出票区分 通常届出 実データ件数 申告書記載件数 0件 御商府県 施設 大阪府 テスト病院 届出担当者 国際 太郎 備考 丁一概要 届出票(2020F\_テスト病院\_202201010101.pdf)、が確定されていません。 電子届出票の確定ボタンを押して保存してください。

## 【届出票状態】の表示内容

### <u>〇チェック済み</u>

アップロードした電子届出票ファイルに 対する検疫チェック及びファイル内容の チェックがサーバで完了した状態。 医療機関の届出に係る作業は 終了(**提出完了**)となります。

#### ●エラー

サーバでのチェックにより、 電子届出票ファイルに書式やレイアウト 上のエラーが検出された状態。 <u>提出が完了していません</u>。 エラーの原因を解消し、 再提出が必要となります。